CORPORATE PRESS, INC. Ideas. Insights. Communications.

## **Creating PDF's using the Corporate Press PDF Export Preset for InDesign**

Thank you for downloading our preset! Using this option to export your **PDF** from **InDesign** will help ensure a proper print file, and a quality printed piece.

While this preset will help, it won't fix an InDesign file that isn't setup properly. If you need help with that, please click **HERE** for more information available on our website.

If you experience any difficulty, please contact our **Prepress Department** at: <a href="mailto:preflight@corporatepress.com">preflight@corporatepress.com</a> or by calling: **301.324.3644** 

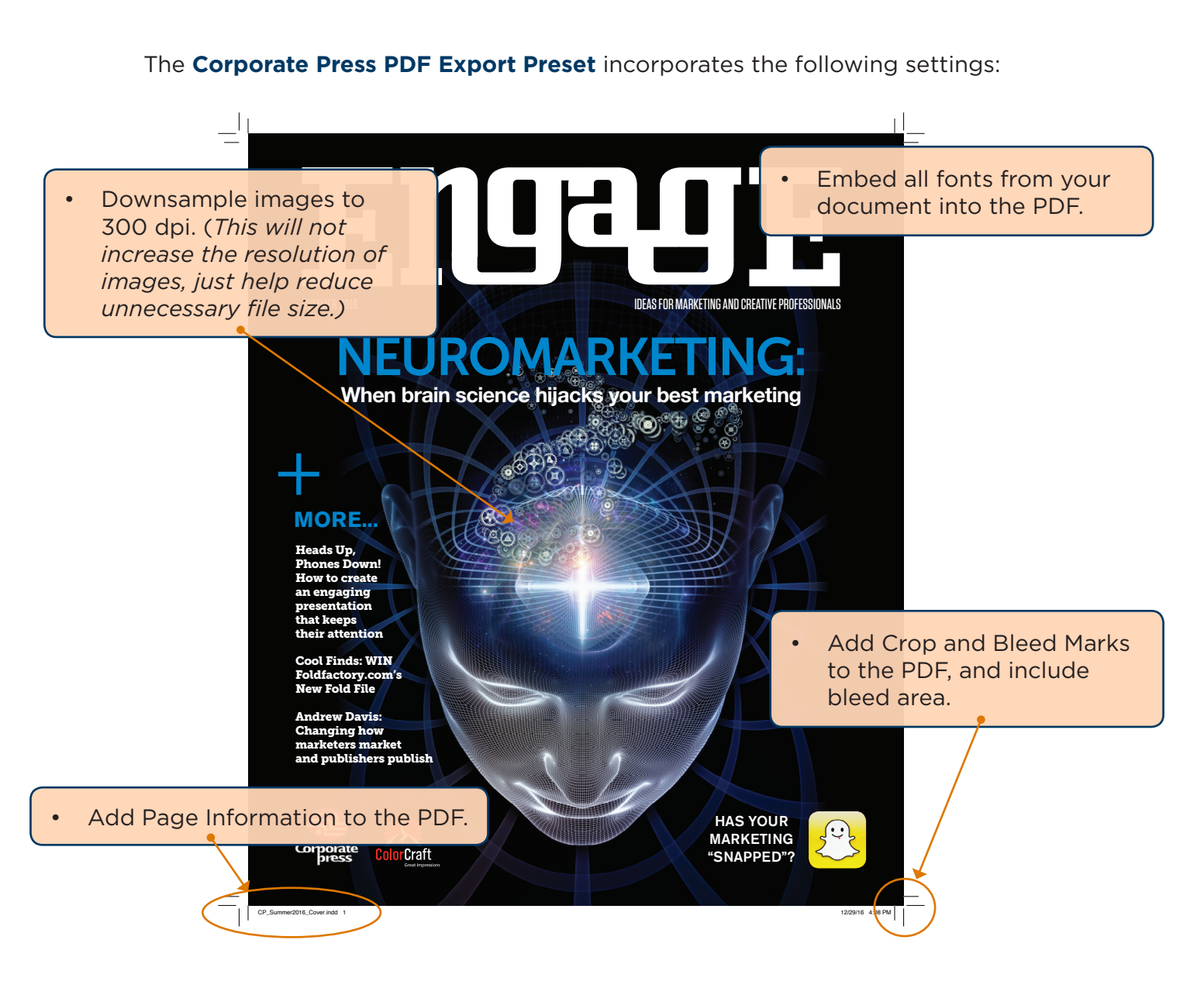

Continued on next page...

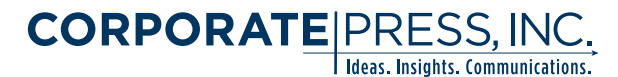

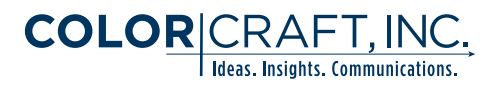

## **Importing the Corporate Press PDF Export Preset**

These steps describe how the **'Corporate Press.joboptions'** file will be imported into the **InDesign Adobe PDF Preset** list.

(The file is included in the same folder as this how-to guide.) We will be using InDesign CC 2015 on the Mac in this example. (The process is nearly identical using CS3 - CC2015 and on Windows.)

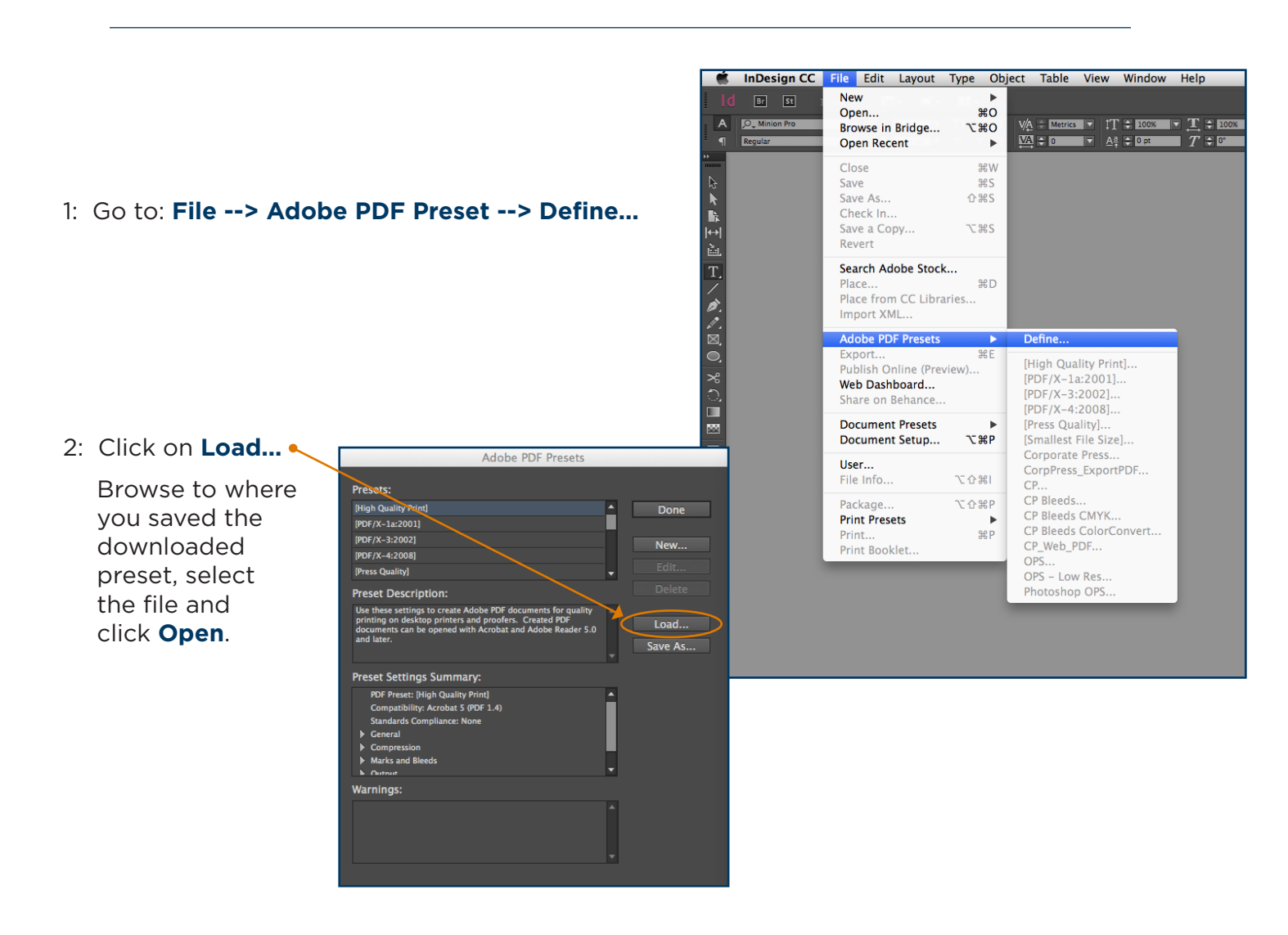

3: Click **Done.** That's it!

Now the **Corporate Press** preset will be available in the list of presets in the **Export Adobe PDF** dialog box.

Continued on next page...

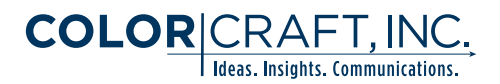

## **Export your PDF using the Corporate Press PDF Preset**

Now that your preset is loaded, you are ready to export your pdf file. Once your document is ready to send to us, use this preset to create your print-ready PDF.

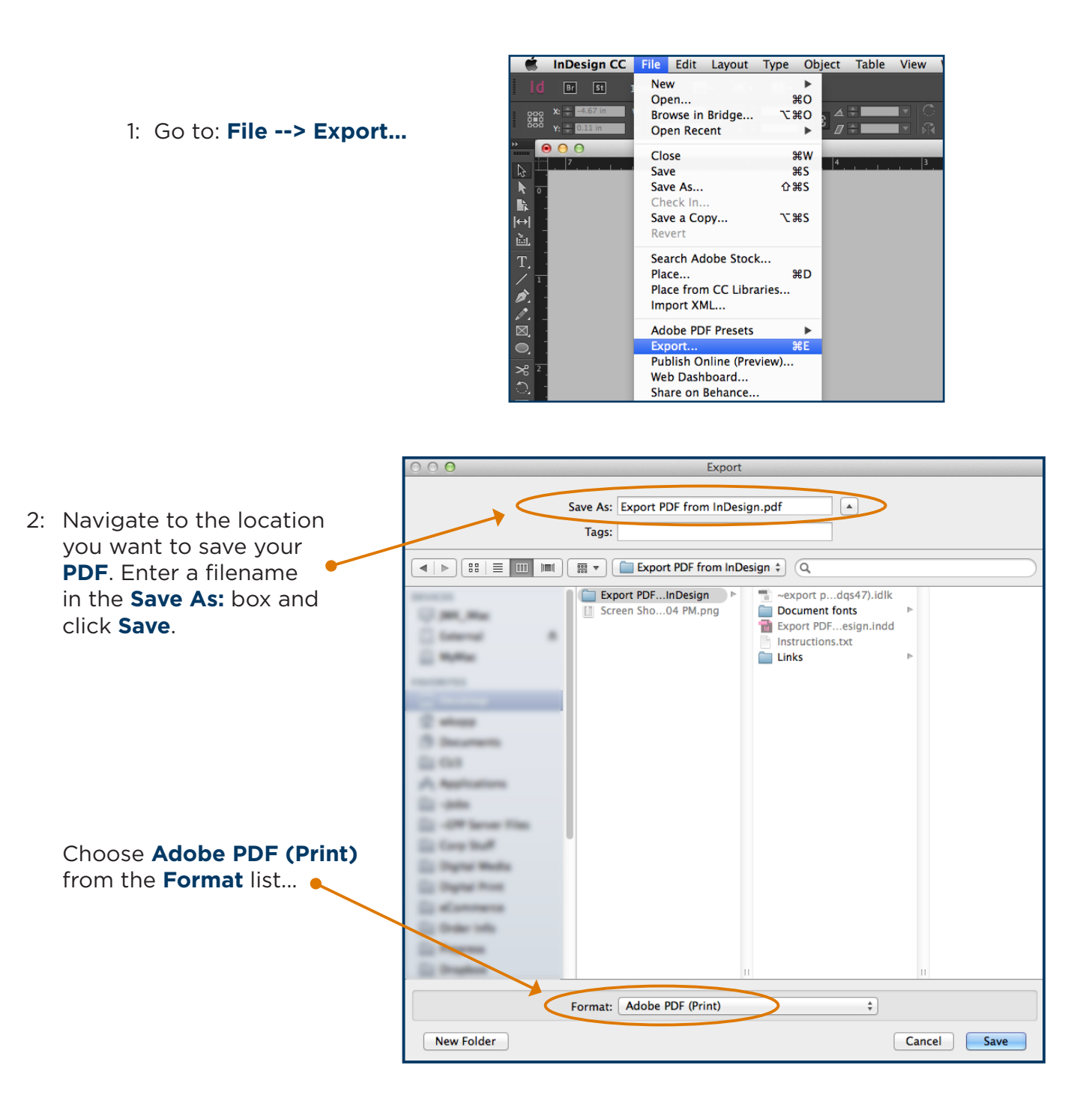

Continued on next page...

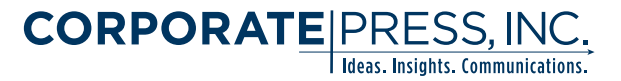

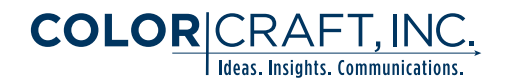

## Export your PDF using the Corporate Press PDF Preset (cont.)

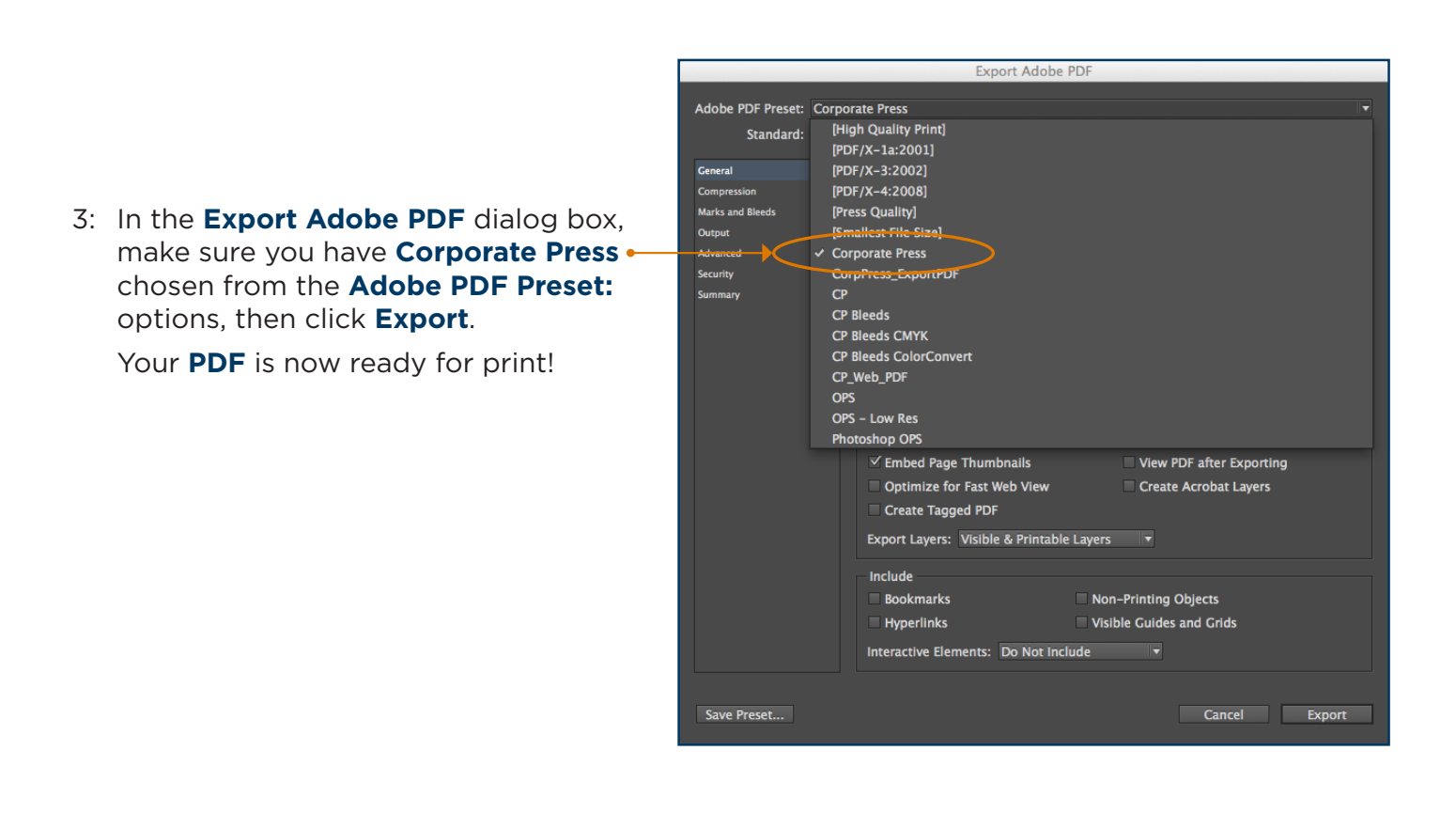

If you're ready to send this file to us, you can do so at: <u>www.corporatepress.com/upload-file/</u>

Not quick enough? No problem. Contact your representative regarding getting setup in our **InSite Prepress Portal**. Upload, collaborate in real-time, proof and approve your job 24 hours a day, 7 days a week.

You can find more Tips and Tools on our website **HERE**.